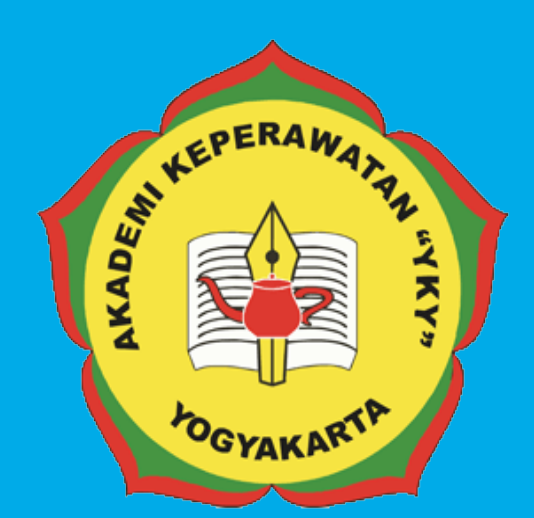

# PEDOMAN SISTEM NFORMASILIRRAL ONLINE DENGAN OJS 3.0 AKADEMI KEPERAWATAN

## **"YKY"** Yogyakarta

L⊓J JI. Patangpuluhan Sonosewu,Kasihan Bantul, DIY

0274 - 450691

akper\_yky@yahoo.com

⊕ akperykyjogja.ac.id

## PEDOMAN SISTEM INFORMASI JURNAL ONLINE DENGAN OJS 3.0

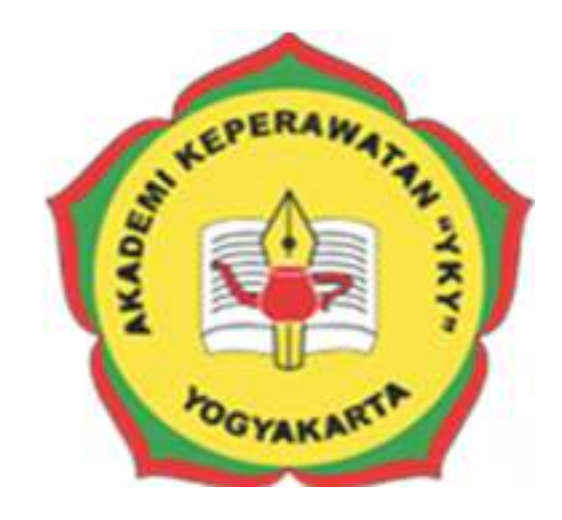

## AKADEMI KEPERAWATAN "YKY" YOGYAKARTA

### 2018

Pedoman Sistem Informasi Jurnal Online dengan OJS 3.0

#### KATA PENGANTAR

Puji syukur ke hadirat Tuhan Yang Maha Kuasa, atas limpahan rahmat dan karunia-Nya Buku Pedoman Sistem Informasi Jurnal Online Keperawatan Akademi Keperawatan "YKY" Yogyakarta (AKPER "YKY" Yogyakarta) dapat diselesaikan.

AKPER "YKY" Yogyakarta sebagai salah satu Perguruan Tinggi Swasta di Indonesia mengemban tugas yang penting dan strategis di bidang pendidikan tinggi dalam rangka mencerdaskan kehidupan bangsa sebagaimana dinyatakan dalam Pembukaan Undang- Undang Dasar Negara Republik Indonesia 1945. Oleh karena itu, untuk mewujudkan peran sebagai agen pembaharuan, AKPER "YKY" Yogyakarta dituntut mampu untuk melakukan publikasi karya ilmiah baik itu penelitian dan pengabmas secara online di Jurnal Keperawatan Akademi Keperawatan "YKY" Yogyakarta, terutama untuk dosen.

Pedoman disusun dengan maksud memberikan arahan bagi Administrator E-Journal Dosen, Reviewer serta bagian UPPM AKPER "YKY" Yogyakarta dalam melaksanakan publikasi karya ilmiah. Tujuannya adalah memberikan pedoman operasional penggunaan Sistem Informasi Jurnal Online Keperawatan Akademi Keperawatan "YKY" Yogyakarta.

Buku pedoman ini tersusun berkat kerjasama dan bantuan berbagai pihak, yang semoga dapat dimanfaatkan pada unit-unit kerja di lingkungan AKPER "YKY" Yogyakarta maupun mitra AKPER "YKY" Yogyakarta. Untuk itu ucapan terima kasih dan penghargaan kepada semua pihak yang telah membantu menyusun buku ini.

Semoga pedoman ini dapat memberikan manfaat dalam meningkatkan citra AKPER "YKY" Yogyakarta dalam berinteraksi di tingkat nasional maupun internasional.

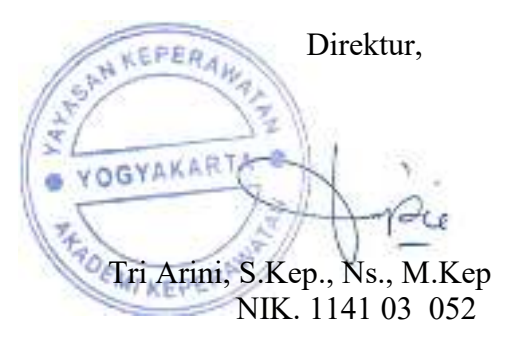

Yogyakarta, 28 Agustus 2018

#### LEMBAR PENGESAHAN

Akademi Keperawatan "YKY" Yogyakarta Nomor : 745.A/11/AKPER YKY/VIII/2018

Pada hari ini, Selasa tanggal Dua Puluh Delapan, bulan Agustus tahun Dua Ribu Delapan Belas, telah disetujui **Pedoman Sistem Informasi Jurnal Online Dengan OJS Versi 3.0 Akademi Keperawatan "YKY" Yogyakarta** Tahun Akademik 2018 / 2019

EPERYogyakarta, 28 Agustus 2018 Direktur, YOGYAKART Tri Arini, S. Kep., Ns. M. Kep DEMIKEPE NIK: 1141 03 052

#### DAFTAR ISI

| Cover      |             |                                                    |    |  |  |  |  |  |  |
|------------|-------------|----------------------------------------------------|----|--|--|--|--|--|--|
| Kata Peng  | gantar      |                                                    | i  |  |  |  |  |  |  |
| Daftar Isi |             |                                                    | ii |  |  |  |  |  |  |
|            |             |                                                    |    |  |  |  |  |  |  |
| BAB I      | PENDAHULUAN |                                                    |    |  |  |  |  |  |  |
|            | А.          | Latar Belakang                                     | 1  |  |  |  |  |  |  |
|            | B.          | Rumusan Masalah                                    | 2  |  |  |  |  |  |  |
|            | C.          | Batasan Masalah                                    | 3  |  |  |  |  |  |  |
|            | D.          | Tujuan                                             | 3  |  |  |  |  |  |  |
|            | E.          | Manfaat                                            | 4  |  |  |  |  |  |  |
| BAB II     | RUA         | NG LINGKUP SISTEM INFORMASI JURNAL ONLINE          |    |  |  |  |  |  |  |
|            | A.          | Yang Terbaru Tentang OJS (Open Journal System) 3.0 | 5  |  |  |  |  |  |  |
|            | B.          | Alur Kerja / Workflow lebih Fleksibel              | 6  |  |  |  |  |  |  |
|            | C.          | Peran Lebih Fleksibel                              | 7  |  |  |  |  |  |  |
|            | D.          | Akses Tugas Lebih Fleksibel                        | 8  |  |  |  |  |  |  |
|            | E.          | File Submissione Tidak Terbatas                    | 9  |  |  |  |  |  |  |
|            | F.          | Antarmuka Disesuaikan                              | 10 |  |  |  |  |  |  |
|            | G.          | Desain Responsif                                   | 10 |  |  |  |  |  |  |
|            | H.          | Pendaftaran Lebih Sederhana                        | 10 |  |  |  |  |  |  |
| BAB III    | PAN         | DUAN PENGGUNAAN E-LEARNING                         |    |  |  |  |  |  |  |
|            | A.          | Akses Website                                      | 11 |  |  |  |  |  |  |
|            | B.          | Halaman Login                                      | 11 |  |  |  |  |  |  |
|            | C.          | Registrasi Sebagai Author dan Reviewer             | 12 |  |  |  |  |  |  |
|            | D.          | Submit Artikel                                     | 13 |  |  |  |  |  |  |
|            | Е           | Reviewer Artikel                                   | 15 |  |  |  |  |  |  |
|            |             |                                                    |    |  |  |  |  |  |  |
| BAB IV     | PEN         | UTUP                                               | 19 |  |  |  |  |  |  |

#### BAB I

#### PENDAHULUAN

#### A. Latar Belakang

Unit Penelitian dan Pengabdian Masyarakat (UPPM) Akademi Keperawatan "YKY" Yogyakarta merupakan pusat penelitian yang melaksanakan kegiatan penelitian, pengembangan dan pembinaan, pelayanan jasa, dan saran kebijakan di bidang informatika dan ilmu pengetahuan komputer. Dalam hal ini, UPPM Akademi Keperawatan "YKY" Yogyakarta memiliki jurnal Keperawatan yang mengkaji penelitian dan pengabdian masyarakat tentang Keperawatan. Jurnal Keperawatan Akademi Keperawatan "YKY" Yogyakarta diperuntukkan bagi para pengguna untuk mengunggah (upload) tulisan (paper). Tulisan yang dipublikasikan berupa hasil penelitian, pemikiran, maupun pengembangan untuk kemajuan keilmuan atau terapan. E-journal atau jurnal online yang dimiliki oleh lembaga ilmu pengetahuan Indonesia saat ini masih menggunakan sistem jurnal terbuka atau Open Journal System (OJS). OJS merupakan sebuah sistem manajeman konten berbasis web yang khusus dibuat untuk menangani keseluruhan proses manajemen publikasi ilmiah mulai dari proses call for paper, peer review, hingga penerbitan dalam bentuk online. Fungsifungsi Open Journal System (OJS) yang saat ini digunakan oleh jurnal Keperawatan Akademi Keperawatan "YKY" Yogyakarta adalah manajemen paper dan manajemen pengguna yang meliputi registrasi, ganti password serta hak akses.

*Open Journal System (OJS)* merupakan sistem pengaturan dan penerbitan jurnal dan website. *Open Journal System (OJS)* meliputi semua aspek penerbitan jurnal online, dari pembuatan website jurnal hingga tugas operasional seperti proses submisi penulis, peer review (pengkoreksian), pengeditan, publikasi, archives dan indeks jurnal. *Open Journal System (OJS)* juga membantu pengaturan aspek pengguna dalam menyusun sebuah jurnal,

termasuk menyimpan track hasil kerja editor, reviewer, dan penulis, memberi tahu pembaca, dan bantuan menggunakan koresponden.

*Open Journal System (OJS)* merupakan sistem yang fleksibel dan dapat diukur. Sebuah instalasi *Open Journal System (OJS)* dapat mendukung pengoperasian beberapa jurnal. Setiap jurnal memiliki keunikan URL dan juga layout/tampilan tersendiri. *Open Journal System (OJS)* bisa membuat seoramg editor untuk mengatur seluruh aspek jurnal dan website jurnal, atau *Open Journal System (OJS)* akan mendukung tim editor internasional dengan berbagai tanggung jawab terhadap beberapa bagian jurnal.

*Open Journal System (OJS)* menganut prinsip akses berkelanjutan. Sistem ini tidak hanya dimaksudkan untuk membantu penerbitan jurnal, tapi untuk mendemonstrasikan bagaimana cara mengurangi biaya penerbitan jurnal pada poinnya dan menyediakan pembaca dengan "akses terbuka (open access)" pada isi jurnal mungkin merupakan pilihan yang tepat.

Asal mula *Open Journal System (OJS)*. Sistem ini perama kali dimunculkan pada tahun 2002 pada saat penelitian dan perkembangan inisiatif Public Knowledge Project di University of British Columbia, dengan dukungan dari ilmu sosial dan Lembaga Penelitian Masyarakat Kanada, Max Bell Foundation, Pacific Press Endownment, dan Mac Arthur Foundation. Perkembangan berkalanya ditandai dengan kerjasama ntara UBC's Public Knowledge Project, the Canadian Center for Studies in Publishing dan Simon Fraer University Library.

#### B. Rumusan Masalah

Berdasarkan latar belakang tersebut diatas maka dapat dirumuskan masalah dalam Pedoman Sistem Informasi Jurnal Online :

 Bagaimana petunjuk penggunaan Sistem Informasi Jurnal Online Akademi Keperawatan "YKY "Yogyakarta yang berbasis website dan beralamat di http://ejournal.akperykyjogja.ac.id/index.php/yky?

2. Bagaimana Sistem Informasi Jurnal Online digunakan sebagai media publikasi ilmiah bagi Dosen Akademi Keperawatan "YKY" Yogyakarta, maupun dosen dari Institusi lain yang ingin mempublikasi kan karya ilmiahnya di Jurnal Keperawatan Akademi Keperawatan "YKY" Yogyakarta.

#### C. Batasan Masalah

Dalam penelitian yang dikaji harus ada batasan dari masalah yang akan dibahas agar tidak melebar, dalam penulisan Pedoman Sistem Informasi Jurnal Online Akademi Keperawatan YKY Yogyakarta ini penulis membatasi masalah sebagai berikut:

- Instalasi Open Journal System versi 3.0 melalui Hosting Website / Softacolous.
- 2. Penerapan sistem menggunakan *world wide area network (jaringan internet)*
- Versi OJS yang digunakan untuk Jurnal Keperawatan Akademi Keperawatan "YKY" Yogyakarta.
- 4. *User* sistem hanya *administrator* yang memiliki hak penuh terhadap sistem.
- 5. Tidak mmembahas keamanan sistem

#### D. Tujuan

Tujuan merupakan hasil akhir dari Pedoman Sistem Informasi Jurnal Online Jurnal Keperawatan Akademi Keperawatan "YKY" Yogyakarta. Berikut ini tujuan dari Pedoman Sistem Informasi Jurnal Online Jurnal Keperawatan Akademi Keperawatan "YKY" Yogyakarta.

- Untuk digunakan sebagai panduan penggunaan Sistem Informasi Jurnal Online Jurnal Keperawatan Akademi Keperawatan "YKY" Yogyakarta yang beralamat di <u>http://ejournal.akperykyjogja.ac.id/index.php/yky</u>
- Sebagai Media Informasi dan Tempat bagi Dosen dalam maupun Luar Akademi Keperawatan "YKY" Yogyakarta untuk publikasi karya ilmiahnya.
- Sebagai kelengkapan panduan Sistem Informasi yang ada di Akademi Keperawatan "YKY" Yogyakarta

#### E. Manfaat

- Diharapkan dengan adanya Pedoman Sistem Informasi Jurnal Online Dosen maupun bagian UPPM khususnya dapat mendokumentasi kan publikasi karya ilmiah nya secara online.
- Reviewer dapat langsung mereview publikasi dari Author menggunakan pedoman Sistem Informasi Jurnal Online Akademi Keperawatan "YKY" Yogyakarta.

#### **BAB II**

#### **RUANG LINGKUP SISTEM INFORMASI JURNAL ONLINE**

#### A. Yang Terbaru Tentang OJS (Open Journal System) Versi 3.0

Secara garis besar OJS versi sangat berbeda dengan OJS versi sebelumnya, yaitu versi 2. OJS 3 memiliki perangkat tambahan dan fitur baru yang dikembangkan atas masukan dari komunitas dan para pengembang, mulai dari flow yang lebih sederhana. Secara garis besar, fitur baru dari OJS 3.0.0 dapat dijelaskan sebagai berikut:

#### 1. Fitur Diskusi editorial

Untuk membantu melacak komunikasi yang merupakan bagian penting dari alur kerja pengajuan ini, OJS 3 memiliki fitur diskusi internal setiap tahap editorialnya (Submission, Ulasan, Copyediting, Produksi). Fitur diskusi bekerja seperti sebuah forum komunikasi online, pengguna dapat membuat topik diskusi, mengajak orang lain untuk berpartisipasi, dan mengirimkan pesan (termasuk dengan lampiran) :

| Copyediting Discussions                    |                  |         | ALC Dat | unine |
|--------------------------------------------|------------------|---------|---------|-------|
| Name                                       | 1000             | 100.000 | Reamon  | EX440 |
| <ul> <li>Competitiving Research</li> </ul> | dhamas<br>Jui¥96 | 1.4     |         |       |

Gambar A.Layar Diskusi Copyediting

Siapapun yang terlibat dengan pengajuan dapat dimasukkan dalam diskusi seperti, editor, bagian editor, penulis, copyeditors, dll. Pengguna menerima pemberitahuan melalui email untuk memberitahu mereka tentang pesan baru. Balasan terjadi mirip seperti di komentar blog atau forum posting :

| Croyeliting Inspect                   | *       |
|---------------------------------------|---------|
| Participants                          |         |
| Denief Barres (diarres)               |         |
| benah Wagi (seogri)                   |         |
| Menusper                              |         |
|                                       | (inter- |
| Hilbeich,                             | darea   |
| Could also coppedit this the?         | 34.00   |
| Thursday                              |         |
| Kaenty                                |         |
| Messaga *                             |         |
| Concernent and a second second second |         |
| Dare:                                 |         |
|                                       |         |

Gambar B. Copyediting Request

#### B. Alur Kerja / Workflow lebih Fleksibel

OJS 3 terdiri dari 4 tahap editorial: Submission, di mana pengajuan baru ditangani (ditolak, ditugaskan untuk bagian editor, dll); Review, di mana peer review dan penulis revisi berlangsung; Copyediting, dimana ditinjau dan direvisi File dikirim untuk copyediting; dan Produksi, di mana final, versi copyedited diubah menjadi format diterbitkan (PDF, HTML, dll), mengoreksi, dan dijadwalkan untuk publikasi. Workflow dapat dijelaskan sebagai berikut :

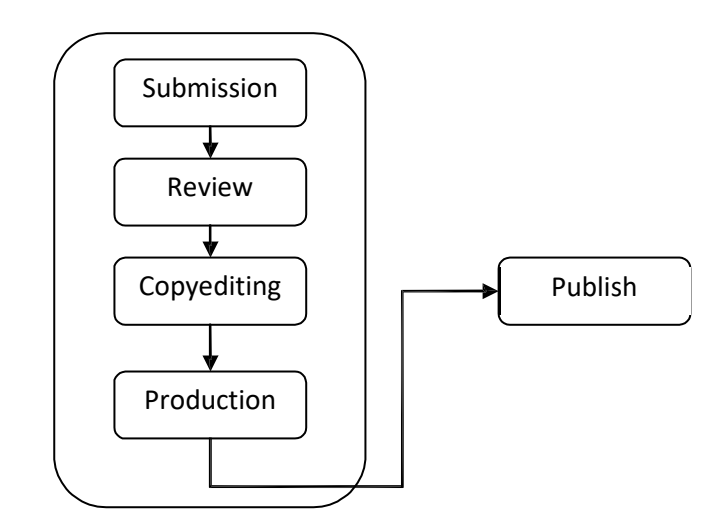

| 0 10 |                    |                     |   |   | Production | copyearing | NOVICH. | Suumasiun   |
|------|--------------------|---------------------|---|---|------------|------------|---------|-------------|
|      | Send To Production | Upload/Select Files | h | 0 |            |            |         | Draft Files |
| Add  | Participants       |                     |   |   | Na Files   |            |         |             |
|      | Participants       |                     |   |   | Na Files   |            |         |             |

Gambar C. Workflow Yang Fleksible

Untuk meningkatkan fleksibilitas editorial, Anda dapat dengan mudah memindahkan kiriman dari satu tahap ke tahap lain **tanpa** menyelesaikan salah satu mungkin tugas pada tahap itu. *Jika anda tidak melakukan copyediting? Tidak ada masalah*, hanya melewatkan dengan klik tombol **Kirim** ke Produksi.

Anda juga dapat melibatkan pengguna Anda inginkan dalam setiap tahap. Jika jurnal Anda tidak melibatkan penulis dalam proofreading, Anda hanya bisa mengecualikan mereka dalam diskusi.

#### C. Peran Lebih Fleksibel

Selain membuat alur kerja yang lebih fleksibel, kini Anda dapat dengan mudah mengubah nama-nama peran(Roles) yang ada. Seperti misalnya, anda lebih suka dengan kata *Manajer Redaksi* dibandingkan dengan *Journal Manager*, di OJS 3 ini memungkinkan anda untuk menyesuaikannya dengan kebutuhan jurnal anda.

Juga, jika Anda ingin membuat **peran baru**, Anda dapat melakukan itu. OJS 3 memungkinkan anda membuat peran apa pun yang Anda inginkan, dan terhubung dengan setiap (atau semua) tahap alur kerja jurnal.

| Tarrett Ratel |     |                | 11.1844                                                                                                    | · database |
|---------------|-----|----------------|----------------------------------------------------------------------------------------------------|------------|
| distant.      | -   | and the second | <br>Construction of the local division of the local division of the lo | Summer of  |
|               | 19  |                |                                                                                                    |            |
| arapha .      | A   |                |                                                                                                    |            |
| · Transmenter | mat |                |                                                                                                    |            |
| i laturate    | *** |                |                                                                                                    |            |
| barration     | 44  |                |                                                                                                    |            |
| · limmeter    | 10  |                |                                                                                                    |            |

Gambar D. Workflow Yang Fleksible

Anda juga dapat **mengkonfigurasi peran kustom** untuk memiliki izin mirip dengan peran yang ada, seperti penulis, pengulas, bagian editor, dll Sebagai contoh, jika Anda membuat Editor-in-Chief peran baru, Anda bisa memberikan bahwa akses peran untuk semua 4 tahap editorial, dan izin sama seperti editor dan manajer jurnal (kemampuan untuk melakukan apa saja dengan pengaturan jurnal dan apa pun dengan pengiriman).

| Permission level *                  |  |
|-------------------------------------|--|
| journal Manager                     |  |
|                                     |  |
| Role Name *                         |  |
| Production editor                   |  |
|                                     |  |
| Abbreviation *                      |  |
| ProdE                               |  |
|                                     |  |
| Stage Assignment                    |  |
| C Submission                        |  |
| Review                              |  |
| Copyedisne                          |  |
| Production                          |  |
|                                     |  |
| Role Options                        |  |
| Show rate title in contributor list |  |
| Allow user self-registration        |  |
|                                     |  |

Gambar E. Roles Details

#### D. Akses Tugas Lebih Fleksibel

Sebuah gangguan umum dengan OJS 2 adalah kebutuhan untuk beralih peran untuk melakukan tugas yang berbeda. Misalnya, jika Anda adalah seorang pengguna terdaftar baik sebagai manajer Journal dan Editor, Anda memiliki akses ke kedua kiriman serta pengaturan jurnal.

Namun, jika Anda berada di tengah-tengah mengedit penyerahan, tetapi menyadari bahwa Anda perlu untuk men-tweak pengaturan pada situs web, Anda harus pergi ke halaman rumah pengguna Anda, pilih peran Anda sebagai Journal Manager, masuk ke halaman rumah Manajer Journal, dan kemudian memilih pengaturan yang sesuai. Dalam OJS 3, jika Anda login sebagai pengguna dengan izin untuk mengakses kedua kiriman dan pengaturan jurnal, Anda tidak perlu lagi membuat saklar rumit. Pengaturan ini hanya tersedia di sebelah kiri sidebar.

| OIS        |                  |               |         |                 |                 |            | -      | a tiger | n inerite |   |
|------------|------------------|---------------|---------|-----------------|-----------------|------------|--------|---------|-----------|---|
| <u>_</u> 0 | Finanzhiere Arg  | uminto Alexan | Argumen |                 |                 |            |        |         |           |   |
|            |                  |               |         | altered a       |                 |            |        | -       | _         |   |
|            | - Contractor     |               |         | (m, 15)m        | 12 20 04 78     | upped by a | 1.4964 |         |           |   |
| and take   |                  |               |         |                 |                 |            |        | pured o | -         | - |
|            | -                |               |         |                 | ( in the second | And day    |        | - Land  | dier      |   |
|            | + Copyrilling In | -             |         | abarran<br>John | 100             | 1          |        | - the   | Titut.    |   |
|            |                  |               |         |                 |                 |            |        | + taura | -         |   |

Gambar F. Dashboard

#### E. File Submission Tidak Terbatas

Dalam OJS 2, penulis dapat mengirimkan satu "utama" file (biasanya artikel naskah) dan kemudian lain "tambahan" file yang ditangani secara berbeda. Dalam OJS 3, penulis sekarang dapat **meng-upload jumlah file yang tidak terbatas**, file utama (pasal naskah, gambar, tabel, data set, dll), menggunakan Add File Pilihan lain.

Gambar G. Dokumen Tambahan Submit

Ini semua bisa dibuat tersedia sebagai bagian dari proses peer review, serta di Copyediting dan Produksi tahap. Tujuannya di sini adalah untuk mengurangi perbedaan artifisial yang dikenakan antara artikel naskah dan file lainnya. Untuk Misalnya, gambar tokoh adalah pusat untuk naskah dan harus memiliki pilihan untuk diperlakukan sebagai bagian dari utama pengajuan.

#### F. Antarmuka Disesuaikan

Selain membuat alur kerja lebih disesuaikan, kami juga telah membuat user interface yang lebih fleksibel. Dalam OJS 2, menciptakan tema baru, style sheet dan template digabungkan. Untuk mengurangi beban ini, kami telah **memisahkan style sheet dan template** yang mendasari untuk antarmuka administrasi dan antarmuka untuk pembaca.

Hal ini membawa dua manfaat: pertama, pengguna yang bekerja dengan beberapa OJS 3 jurnal (misalnya, sebagai editor untuk satu, seorang penulis yang lain, dan resensi untuk ketiga) akan selalu memiliki pengalaman pengguna yang sama di antarmuka administrasi - itu akan selalu terlihat sama di dalam; kedua, memisahkan pembaca antarmuka template dan style sheet berarti bahwa mereka akan secara signifikan lebih kecil dan lebih mudah untuk memodifikasi.

#### G. Desain Responsif

Kurangnya responsif (kemampuan halaman web jurnal untuk menyesuaikan dengan ukuran layar pembaca - dari telepon, untuk tablet, untuk komputer desktop) adalah masalah besar bagi OJS 2. **OJS 3 pembaca antarmuka sepenuhnya responsif**.

#### H. Pendaftaran Lebih Sederhana

Untuk memudahkan pendaftaran bagi pengguna baru, kami memprioritaskan satu set kecil bidang yang diperlukan pada satu layar (misalnya, nama, afiliasi, email, dll), dan memungkinkan pendaftaran untuk melanjutkan setelah mereka beberapa selesai.

#### **BAB III**

#### PANDUAN PENGGUNAAN APLIKASI SISTEM INFORMASI JURNAL ONLINE

#### A. Akses Website

Buka browser Mozilla / Chrome dan akses alamat ini

http://ejournal.akperykyjogja.ac.id/index.php/yky

| x t d Alsonit |                                                                                                    |                                                                      |  |
|---------------|----------------------------------------------------------------------------------------------------|----------------------------------------------------------------------|--|
|               | Constant and a second second s   |                                                                      |  |
|               | Current laws<br>Marine Correction and the same dependence of the base to a same dependence of the base to a same dependence of the bas | Roa and Mape<br>Animal Law<br>Promot<br>Second<br>Complex<br>Complex |  |
|               | 1999 M.<br>Materiagne baselie freige ausgese fellerlass freine performance following ferene trage MrM fermional<br>feller menter<br>[1999]                                                                                                    | Adventure Advent                                                     |  |

Gambar 1. Tampilan Halaman Depan Sistem Informasi Pembelajaran Daring

#### A. Halaman Login

Pada halaman login masukan Login masing – masing User,Admin E-Journal, Reviewer maupun Mitra Bestari

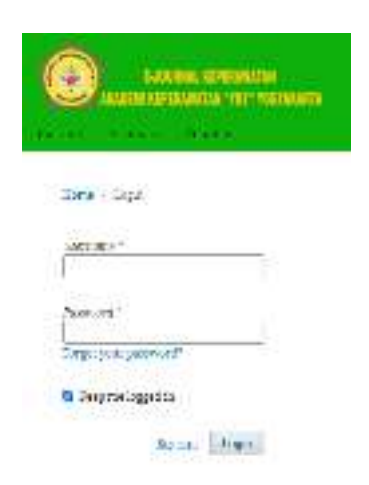

Gambar 2. Tampilan Halaman Login Sistem Informasi Pembelajaran Daring

#### B. Registrasi Sebagai Author Dan Reviewer

Author dan Reviewer wajib melakukan registrasi di halaman web e-journal Akademi Keperawatan "YKY" Yogyakarta dengan langkah – langkah nya sebagai berikut

- Buka Website Sistem Informasi Jurnal Onlie Akademi Keperawatan "YKY" Yogyakarta di <u>http://ejournal.akperykyjogja.ac.id/index.php/yky</u>
- 2. Klik Register
- 3. Isilah Tab Profil
- 4. Isilah Tab Login
- 5. Klik Register

| Create or Connect your ORCID ID |
|---------------------------------|
| Profile                         |
| First Name *                    |
| Malafie Name                    |
| Last Name *                     |
| Affiliariae *                   |
| Country *                       |

Gambar 3. Tampilan Tab Profil

| Login                           |                             |
|---------------------------------|-----------------------------|
| Frank 1                         |                             |
|                                 |                             |
| Description 7                   |                             |
|                                 |                             |
|                                 |                             |
| Parameter d                     |                             |
|                                 |                             |
| Report press and 1              |                             |
|                                 |                             |
|                                 |                             |
| Would you be willing to review? | ubmissions to this journal? |
| Tes, request the Reviewer role. |                             |
|                                 |                             |
| Reputer Local                   |                             |

Gambar 4. Tampilan Tab Login dan Register

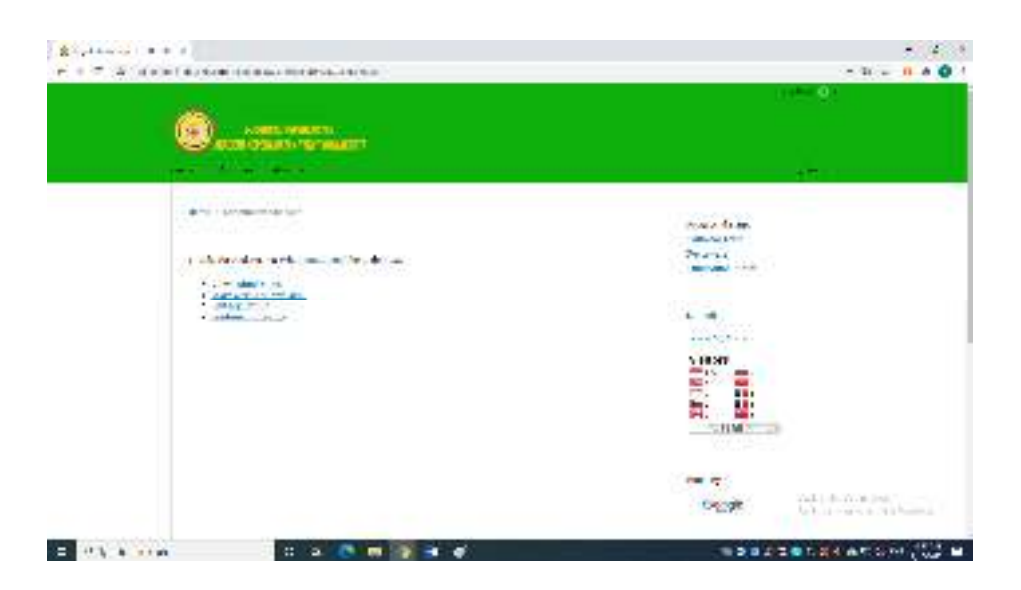

Gambar 4. Tampilan Sukses Register

#### C. Submit Artikel

Sebelum melakukan submit artikel, anda harus terlebih dahuly login sebagai

Author/Penulis, berikut ini adalah dashboard dari author apabila anda telah

berhasil login:

- 1. Untuk melakukan Submit, silahkan klik New Submission
- 2. Submission Language, pilih English
- 3. Section, pilih Article
- 4. Silahkan Isikan Komentar untuk Editor
- 5. Klik Save and Continue

| and the second |             |           | a synt  | · formation |   |
|----------------|-------------|-----------|---------|-------------|---|
| OIS            | Rebeninkers |           |         |             |   |
|                | My Queen    |           |         |             | - |
|                |             |           |         |             |   |
| Substanting .  | My dangend  | G. Search | - New . | haberbarran |   |
|                | 8           | 24        |         |             |   |
|                | D-010       |           |         |             |   |
|                |             |           |         |             |   |
|                | My Authored | 6 learth  |         |             |   |
|                | + only he   | (hep-     |         |             |   |
|                | As inc.     |           |         |             |   |

Gambar 5. Tampilan Halaman New Submission

- 6. Klik Article Component
- 7. Pilih Article Text

 Upload File dengan cara Drag Dokumen anda ke halaman Upload Submission File

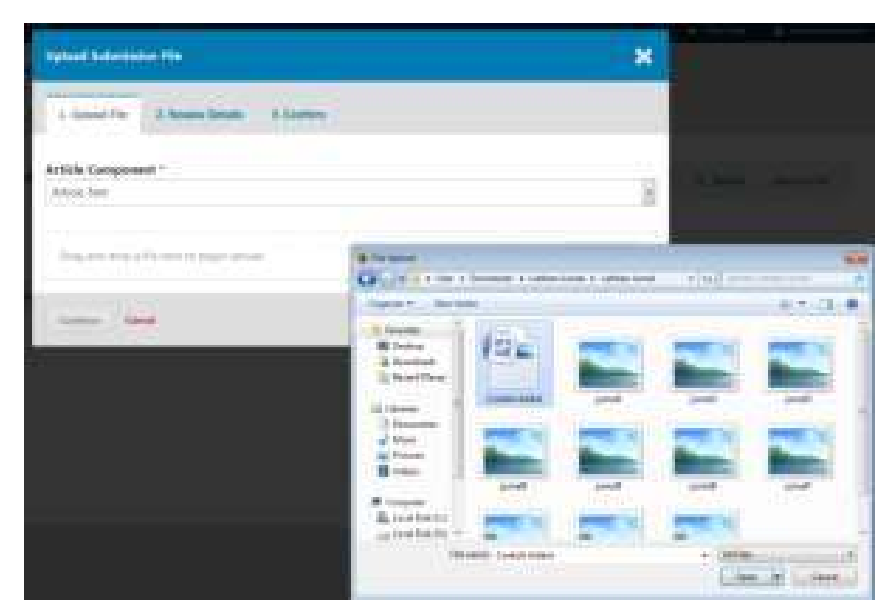

Gambar 6. Tampilan Halaman Upload Submission File

- 9. Klik Continue
- 10. Tuliskan nama Artikel yang Anda Upload dan Continue
- Apabila memiliki file tambahan berupa lampiran atau bukti bukti serta sertifikat silahkan klik Add Another File
- 12. Klik Save and Continue
- 13. Lengkapi Metadata

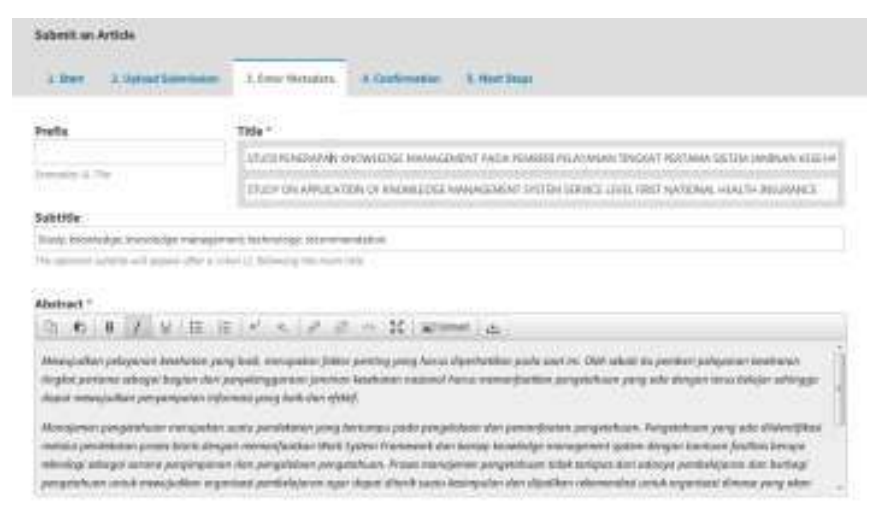

Gambar 6. Tampilan Halaman Metadata File

14. Apabiila memiliki penulis kedua (Co-Author) Silahkan Klik Add Contributor

- 15. Klik Save and Continue
- 16. Klik Finish Submission
- 17. Klik OK untuk Konfirmasi

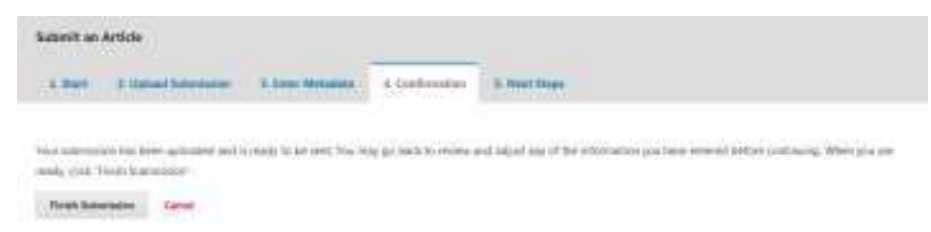

#### Gambar 7. Tampilan Halaman Finish Submission

18. Submit telah selesai

|                             |                |                       |                        | Contrast (String        | Vera Architek    |
|-----------------------------|----------------|-----------------------|------------------------|-------------------------|------------------|
| STUDI PENSIKAPAN<br>Ne adap | ENOWLEDHI MARA | SEMENT PADA PEMBERI P | ILATAMAN TINSKAT PIRTA | DEA SISTEM AMERIAN RESE | ATAN MASEDNAL    |
| harmen M                    | ven Septembre  | Poderline             |                        |                         |                  |
| Submission Film             |                |                       |                        |                         | il, beach        |
| e la ministra               | 10             |                       |                        | Option Taxes 2          |                  |
|                             |                |                       |                        | 9                       | analised A3 Pins |
|                             |                |                       |                        |                         |                  |
| Pre-Review Disco            | niers          |                       |                        |                         | Add charmonice   |
| 1000                        |                |                       | the state              | and the fit             | where the        |
|                             |                |                       | All men-               |                         |                  |

Gambar 8. Tampilan Halaman Submit

#### **D.** Reviewer Artikel

Sebelum anda memasuki halaman review, anda harus terlebih dahulu login sebagai reviewer. berikut ini adalah langkah-langkah untuk melakukan review :

- 1. Klik Accept Review, untuk menyetujui akan mereview
- Klik Continue to Step #3, Apabila telah setuju dan telah anda review di bagian Abstrak

Review: opproach for externalization of expert texit knowledge

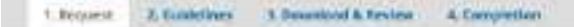

#### Request for Review

You have been selected as a potential reviewer of the following submission. Below it on overview of the submission, as well as the time live for this review, We report hat you are able to participants.

#### Article Title

approach for externalization of expert tasts knowledge

#### Abstract

Electring in electrosic internet paratheres for blate delivery of the knowledge spectrum to the learning community through informative and communication become/pain. The transfer of knowledge takes does that experts to learning, and externalization of the knowledge transfer is paraffects. In the electric generative set to be learning and the transfer of knowledge takes does not be to be determined on the knowledge transfer in paraffects. In the electric generative set to be learning and the transfer of knowledge takes does not be to be determined on the knowledge transfer is paraffects, in the electric generative set to be determined on the set of the transfer of the knowledge transfer in the set as a to be determined on the transfer of knowledge takes the set of the transfer on the electric generative set of the knowledge restances of the electric generative to which the guery though the set, while results in the delay, non-expected properties to induct and knowledge cachine. Several models have been proposed to resolve the take, but the far these efforts have focused properties in respect on a particular to set as waters of the expect on a particular tool to not be the take, but the far these of the take does negative in the manifer of the effort the several models have been proposed to resolve the take. But these the takes the problem, we proper as approach that ever all several models have the proposed to resolve the take. But these the takes the problem, we proper as a separative the take the take xnewledge of a subject expert by creating edynamic query hand regregative that automatical by transfers a user guery to the best subject expert.

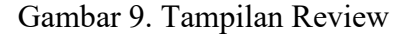

| Review Schedule   |                   |                 |
|-------------------|-------------------|-----------------|
| 2016-08-30        | 2016-09-20        | 2016-09-27      |
| Eilitor's Request | Response Due Dute | Review Due Date |
| About Due Dates   |                   |                 |

Gambar 10. Tampilan Halaman Accept Review

- 3. Klik Artikel yang akan direview, kemudian download
- 4. Klik Review Guidelines, untuk mendownload panduan bagi review, biasanya berisi manuscript evaluation form dan ketentuan mereview.

| 1. nequest — 2. Subbe bran                | 2. Countral a review       | 4 Lorspittion |            |           |
|-------------------------------------------|----------------------------|---------------|------------|-----------|
| Review Files                              |                            |               |            | D, Search |
| Plase Alens, submission-                  | manustriptacco             |               | An ris Tex |           |
| erten<br>Griter andat yner rieden of ital | szortai ve tako da Kere Sa | 6A            |            |           |
| SC B / W /                                | S o B Musse                | 2             |            |           |
|                                           |                            |               |            |           |

Gambar 11. Tampilan Halaman Download & Review

- 5. Isikan komentar anda mengenai artikel tersebut
- 6. Upload File Revisi, dengan klik Upload File
- 7. Silahkan piilih salah satu dari rekomendasi hasil review anda
  - Accept Submission: Siap untuk Copy Editing
  - Revisions Required: Membutuhkan Perbaikan Kecil pada Naskah
  - Resubmit for Review: Membutuhkan Perbaikan Besar pada Naskah
  - Resubmit Elsewhere: Tidak Cocok dengan Lingkup Jurnal
  - **Decline Submission**: Naskah Ditolak
  - See Comments: jika tidak ada rekomendasi di atas masuk akal, Anda dapat meninggalkan komentar untuk editor merinci anda.
- 8. Klik Submit Artikel
- 9. Klik OK

| Review: app   | reach far cecerne                        | Uzation of expert tack An | owiedge       |
|---------------|------------------------------------------|---------------------------|---------------|
| T, Propa cil. | 2 buildings                              | 3. Deverted & Rocks       | 4. Comprotien |
| 1 Property    | C. C. C. C. C. C. C. C. C. C. C. C. C. C | A COMPANY & MARKE         | - consecutor  |

#### **Review Submitted**

There you for completing the review of the submission. Your review has been submitted successfully. We appreciate your contribution to the guality of the work that we publish the editor may contact you again for more information if needed.

Gambar 12. Tampilan Halaman Submit Review

#### BAB IV PENUTUP

Pedoman ini berlaku sejak tanggal ditetapkan dan bilamana di kemudian hari terdapat perubahan akibat diterbitkannya peraturan baru oleh pemerintah yang berkaitan dengan pengelolaan dan pedoman Teknologi Informasi, maka akan dilakukan penyesuaian sebagaimana mestinya. Semoga dengan diterbitkannya Pedoman Sistem Informasi Inventaris Online / E-Inventory ini akan meningkatkan kuantitas dan kualitas penataan inventaris dan transaksi keluar masuk barang di Akademi Keperawatan "YKY" Yogyakarta yang bermuara pada peningkatan pencapaian visi dan misi di Akademi Keperawatan "YKY" Yogyakarta.